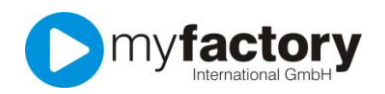

## Tutorial: Wie suche ich nach einer Adresse?

Egal ob Sie nun eine Adresse, einen Kunden oder einen Lieferanten suchen, die Vorgehensweise ist immer die gleiche.

Klicken Sie im Anwendungsmenü auf den Ordner "Stammdaten" und wählen Sie dann beispielsweise "Kunden" aus, wenn Sie Kunden-Informationen suchen.

| 🚞 Stammdaten         |  |  |  |  |  |  |
|----------------------|--|--|--|--|--|--|
| Artikel              |  |  |  |  |  |  |
| Adressen             |  |  |  |  |  |  |
| 📃 Interessenten      |  |  |  |  |  |  |
| 📃 Kunden             |  |  |  |  |  |  |
| 📃 Lieferanten        |  |  |  |  |  |  |
| 🔄 Vertreter          |  |  |  |  |  |  |
| 🚛 🖓 🚰 Gruppen        |  |  |  |  |  |  |
| 🖅 🔤 Grundlagen       |  |  |  |  |  |  |
| 🕂 🚞 Stammdatenlisten |  |  |  |  |  |  |

Der Dialog, der sich öffnet, besteht aus mehreren Bereichen:

| Dialog Datensatz Aktionen                                                                                                    | An <u>w</u> endu                                                                                                    | ingen Fa <u>v</u> oriten                                                                                                    | ?                   | Paralah          |          |                                                                                                 |                                                                                           | Service                                                   |
|----------------------------------------------------------------------------------------------------|----------------------------------------------------------------------------------------------------|----------------------------------------------------------------------------------------------------|---------------------|------------------|----------|-------------------------------------------------------------------------------------------------|-------------------------------------------------------------------------------------------|-----------------------------------------------------------|
| Neu Sp                                                                                                    | eichern                                                                                                    | ()) Daten 🕶                                                                                                    | Menu-               |                  | Memotext |                                                                                                 | 🔆 Einstellungen                                                                           | Schließen                                                 |
| Y                                                                                                    | Kurzbeze                                                                                                    | ichnung∠⊽                                                                                                    |                     |                  |          | Adres                                                                                           | ssnummer 🗧 🛛                                                                              | Suchen                                                    |
| <ul> <li>✓ Favoriten</li> <li>✓ Meine Favoriten</li> <li>△ Adresstyp</li> <li>△ Adressgruppe</li> <li>△ Land</li> <li>△ Kurzbezeichnung</li> <li>△ Postleitzahl</li> <li>△ Betriebsstätte</li> <li>△ Zugriffskennzeichen</li> </ul> | Adier, Joci<br>Alu-Meiste<br>Anton Sch<br>Beispiel Gr<br>Betonbau /<br>Charlotte N<br>Diehl Gmbł<br>EU-Liefera<br>Extratrade<br>Fahrrad-Pa<br>Farbenfroł<br>Fuchs, Fra<br>Codensätze | weinneim<br>ien<br>r, Mainberg<br>neider, Aachen<br>nbH, München<br>AG, Mühlenau<br>lichler, Neudorf<br>I, Limburg<br>nt<br>GmbH, Weinheim<br>rradies, Aachen<br>I, Neustadt<br>nk<br>1 - 50 von 56 | Lister              | -Bereic          | :h       | AD000<br>AD000<br>AD000<br>AD000<br>AD000<br>AD000<br>AD000<br>AD000<br>AD000<br>AD000<br>AD000 | 751 7<br>120<br>127<br>127<br>127<br>128<br>128<br>128<br>128<br>128<br>128<br>128<br>128 | Ansicht<br><sup>Ku</sup> Stüch <sup>a</sup> r<br>•Bereich |
| Grundlagen Kommunikati                                                                                                    | on Ansp                                                                                                    | rechpartner Dok                                                                                                    | umente Kontakte Adi | essnachweis      |          |                                                                                                 |                                                                                           |                                                           |
| Mein Favorit                                                                                                    |                                                                                                    |                                                                                                    |                     | Favorit          |          |                                                                                                 |                                                                                           |                                                           |
| Adressnummer                                                                                                    |                                                                                                    |                                                                                                    |                     | Inaktiv          |          |                                                                                                 |                                                                                           |                                                           |
| Kurzbezeichnung                                                                                                    |                                                                                                    |                                                                                                    |                     |                  |          |                                                                                                 |                                                                                           |                                                           |
| Name                                                                                                    |                                                                                                    |                                                                                                    | Detail-F            | Rereich          |          |                                                                                                 |                                                                                           |                                                           |
| Straße                                                                                                    |                                                                                                    |                                                                                                    | Detail              | Straße (Zusatz)  |          |                                                                                                 |                                                                                           |                                                           |
| Land, PLZ, Ort                                                                                                    |                                                                                                    | Deutschland                                                                                                    | * !                 |                  |          |                                                                                                 |                                                                                           |                                                           |
| Postfach, PLZ, Ort                                                                                                    |                                                                                                    |                                                                                                    |                     |                  |          |                                                                                                 |                                                                                           |                                                           |
| Telefon                                                                                                    |                                                                                                    |                                                                                                    |                     | Telefax          |          |                                                                                                 |                                                                                           |                                                           |
| E-Mail                                                                                                    |                                                                                                    |                                                                                                    |                     | Homepage         |          |                                                                                                 |                                                                                           |                                                           |
| Adressgruppe                                                                                                    |                                                                                                    |                                                                                                    | <b>▼</b> []         | Adressenherkunft |          |                                                                                                 |                                                                                           | • 1                                                       |

Im Listenbereich werden Ihnen alle bereits existierenden Adressen angezeigt. Wenn Sie dort einen Eintrag auswählen, werden die Details zu dieser Adresse im darunter liegenden Detail-Bereich dargestellt.

Selbstverständlich können Sie im Listenbereich auch händisch nach der gewünschten Adresse suchen, indem Sie den Balken rechts neben dem Listenbereiches nach unten bewegen und mit den Schaltflächen rechts unterhalb des Listenbereichs zur Auflistung der nächsten 50 Adressen wechseln. Diese Art der Suche ist jedoch zeitaufwendig und unkomfortabel.

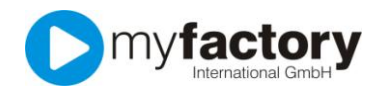

Viel komfortabler können Sie im Such-Bereich nach Ihrer Adresse suchen. Geben Sie im Eingabefeld "Direktsuche" die ersten paar Buchstaben der Adresse ein, die Sie suchen und betätigen danach die Enter-Taste auf Ihrer Tastatur. Verwenden Sie zunächst nicht die Schaltfläche "Suchen".

| Kurzbezeichnung ← ▽     Adressnummer ← ▽       Schulzes Computerladen, Neustadt     AD00047       Schuster & Söhne, Pinneberg     AD00018 | A .     | Suchen<br>Ansicht<br>Kurzbezeichnun ▼<br>Direkts <u>u</u> che<br>Schu |
|----------------------------------------------------------------------------------------------------|---------|-----------------------------------------------------------------------|
| Datensätze 1 - 2 von 2                                                                                                    | .⊤<br>a |                                                                       |

Wenn Sie beispielsweise "Schu" eingegeben haben, werden ihnen im Listen-Bereich alle Adressen angezeigt, die mit den Buchstaben "Schu" beginnen.

| Kurzbezeichnung≮∀                 | Adressnummer 🗧 🏹 🗿 🛛 Suchen   |
|-----------------------------------|-------------------------------|
| Heimwerker Jürgen Schulze, Berlin | AD00006 Ansicht               |
| Schulzes Computerladen, Neustadt  | AD00047                       |
| Schuster & Söhne, Pinneberg       | AD00018 Kurzbezeichnun        |
|                                   | Direkts <u>u</u> che<br>*schu |
| Datensätze 1 - 3 von 3            |                               |

Geben Sie beispielsweise "\*schu" ein und betätigen die Enter-Taste, werden Ihnen im Listen-Bereich alle Adressen angezeigt, die diese Buchstaben beinhalten. Das Eingabefeld "Direktsuche" unterscheidet nicht zwischen Groß- und Kleinschreibung.

Wenn Sie im Such-Bereich auf die Schaltfläche "Suchen" klicken, wird Ihnen die erweiterte Suchfunktion angezeigt.

| Suche Zuletzt angesehene | e Zuletzt geänderte | Letzte Suchen |    |         |    |
|--------------------------|---------------------|---------------|----|---------|----|
| Suche nach               | Suchbegriff         |               |    |         |    |
| Automatische Suche       |                     |               |    |         | *  |
| Kurzbezeichnung          |                     |               |    |         |    |
| Adressnummer             |                     |               |    |         |    |
| Kundennummer             |                     |               |    |         |    |
| Lieferantennummer        |                     |               |    |         |    |
| Name                     |                     |               |    |         |    |
| Name (Zusatz)            |                     |               |    |         |    |
| PLZ                      |                     |               |    |         |    |
| Ort                      |                     |               |    |         |    |
| Herkunft                 |                     |               |    |         |    |
| Ansprechpartner          |                     |               |    |         |    |
| Mitarbeiternummer        |                     |               |    |         |    |
| Vertreternummer          |                     |               |    |         |    |
| Telefon                  |                     |               |    |         |    |
| E-Mail                   |                     |               |    |         |    |
| Homepage                 |                     |               |    |         |    |
| Straße                   |                     |               |    |         | ÷  |
| UND-Verknüpfung          |                     |               |    |         |    |
|                          |                     |               | ОК | Abbrech | en |

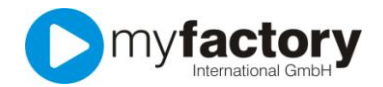

Wenn Sie eine Adresse aus München suchen, geben sie diesen Begriff in das Eingabefeld "Ort" ein und betätigen die Schaltfläche "OK"

| 0rt≜ ⊽                 | Kurzbezeichnung $\stackrel{\scriptscriptstyle{\wedge}}{\bigtriangledown}$ $\nabla$ | Adressnummer 🗧 🍸 🗿 | Suchen               |
|------------------------|------------------------------------------------------------------------------------|--------------------|----------------------|
| München                | web-kaufmann.net AG, München                                                       | AD00032            | Aneicht              |
| München                | Muster-Markt Süd                                                                   | AD00035            | Anaicin              |
| München                | Beispiel GmbH, München                                                             | AD00058            | οπ •                 |
| München                | Microtec (Rabattmatrix)                                                            | AD00014            |                      |
|                        |                                                                                    |                    | Direkts <u>u</u> che |
|                        |                                                                                    |                    |                      |
|                        |                                                                                    |                    |                      |
|                        |                                                                                    |                    |                      |
|                        |                                                                                    |                    |                      |
|                        |                                                                                    |                    |                      |
|                        |                                                                                    |                    |                      |
|                        |                                                                                    |                    |                      |
|                        |                                                                                    |                    |                      |
|                        |                                                                                    | *                  |                      |
| Datensätze 1 - 4 von 4 |                                                                                    |                    |                      |

Nun werden Ihnen alle Adressen aus diesem Ort angezeigt. Die Ansicht des Listen-Bereichs hat sich automatisch geändert, so dass statt der Kurzbezeichnung der Ort in der ersten Spalte angezeigt wird.

| Suchen            |
|-------------------|
| Ansicht           |
| Ort 🔻             |
| Kurzbezeichnung   |
| Adressnummer      |
| Kundennummer      |
| Lieferantennummer |
| Name              |
| Name (Zusatz)     |
| PLZ               |
| Ort               |
| Herkunft          |
| Mitarbeiternummer |
| Vertreternummer   |
| Telefon           |
| E-Mail            |
| Homepage          |
| Straße            |

Diese Ansicht können Sie nach Belieben ändern, indem Sie eine andere Option bei Ansicht auswählen.

Wenn Sie in der erweiterten Suchfunktion auf den Reiter "Zuletzt angesehen" wechseln, werden Ihnen die Adressen angezeigt, die Sie zuletzt angesehen haben. Wenn Sie dort eine Adresse auswählen und die Schaltfläche "OK" betätigen, wird Ihnen nur diese Adresse angezeigt.

| Suche   | Zuletzt angesehene            | Zuletzt geänderte | Letzte Suchen | <br> |
|---------|-------------------------------|-------------------|---------------|------|
| Beschre | ibung                         |                   |               |      |
| AD00032 | web-kaufmann.net AG, M        | lünchen           |               |      |
| AD00031 | , ABC-Soft, Weinheim          |                   |               |      |
| AD00006 | , Heimwerker Jürgen Schu      | lze, Berlin       |               |      |
| D00047  | Schulzes Computerladen,       | Neustadt          |               |      |
| AD00059 | , Hurra AG, Mainz             |                   |               |      |
| D00021  | , Hase, Achim                 |                   |               |      |
| D00037  | , Fuchs, Frank                |                   |               |      |
| D00020  | , Adler, Jochen               |                   |               |      |
| D00049  | , Diehl GmbH, Limburg         |                   |               |      |
| D00058  | Beispiel GmbH, München        |                   |               |      |
| D00042  | Schmidt, Bremen               |                   |               |      |
| D00024  | , Papillon, Paris (Liefersper | rre)              |               |      |
| D00010  | Papeterie Berber, Süßlac      | h                 |               |      |
| D00033  | , Papeterie Berber, Mainha    | usen              |               |      |
| D00005  | , Müller, Frankfurt           |                   |               |      |
| D00014  | Microtec (Rabattmatrix)       |                   |               |      |
| D00041  | , Meier, Stuttgart            |                   |               |      |
| D00002  | , Meier, Herbert              |                   |               |      |
| D00027  | , Anton Schneider, Aacher     | 1                 |               |      |
|         |                               |                   |               |      |
|         |                               |                   |               |      |
|         |                               |                   |               |      |
|         |                               |                   |               |      |
|         |                               |                   |               |      |
|         |                               |                   |               |      |
|         |                               |                   |               |      |
|         |                               |                   |               |      |
|         |                               |                   |               |      |
|         |                               |                   |               |      |
|         |                               |                   |               |      |
|         |                               |                   |               |      |